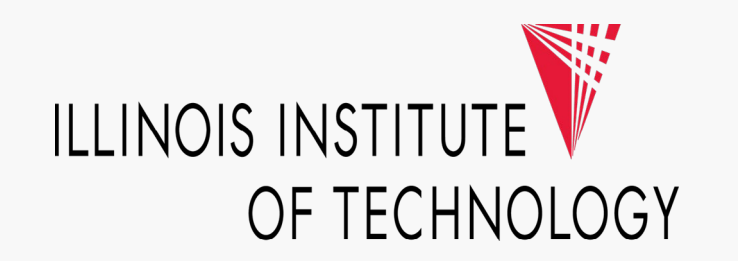

## Visa IntelliLink P-Card Approval Step-by-Step Guide

March 2021

## Step 1: Log into Visa IntelliLink by going to intellilink.spendmanagement.visa.com.

There is a **Two-factor Authentication** process and your authentication code will be emailed to your @iit.edu email address or sent via the **Visa Spend Management App** if you signed up for it.

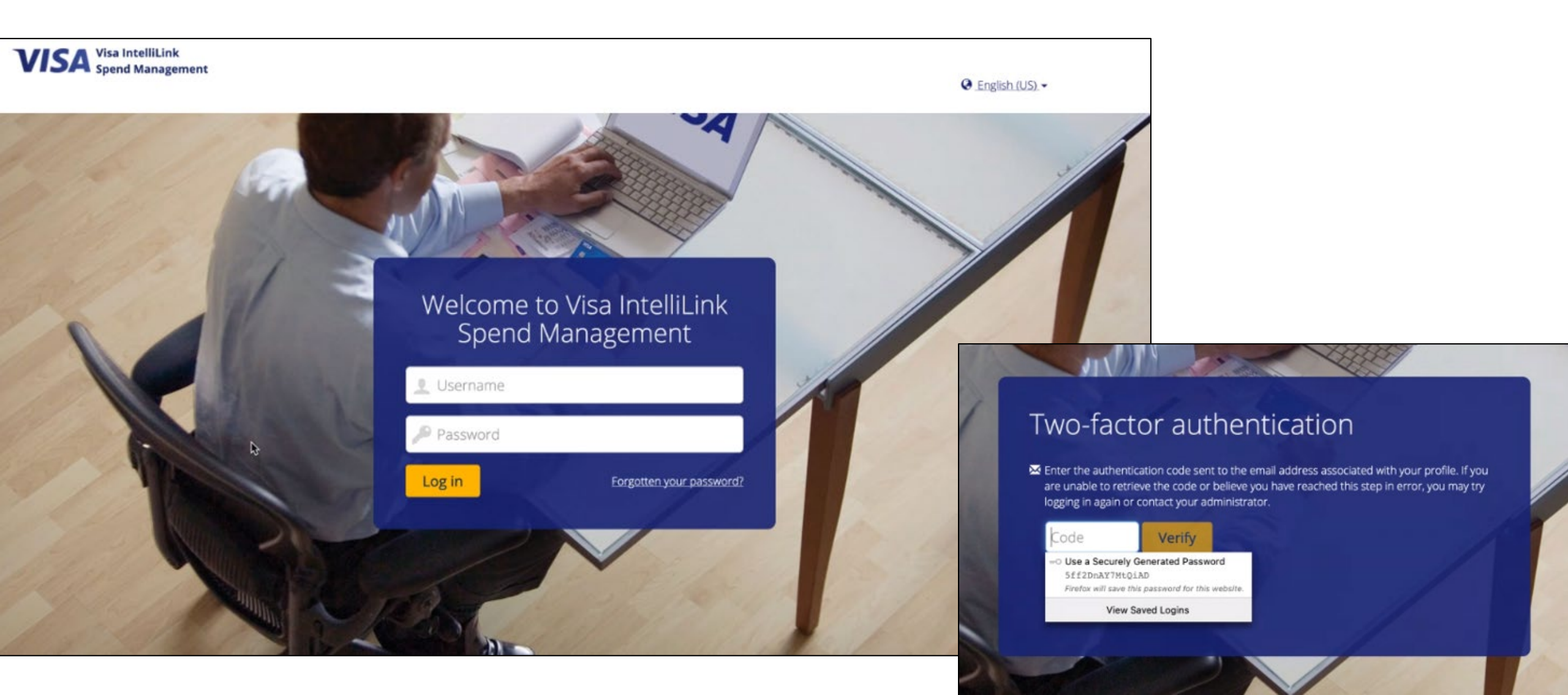

**Step 2**: Once you log in, you will see the Visa Spend Management's Home Page.

If you are a P-Card holder or proxy/delegate of a P-Card holder, you should see the **Expenses** tab and if you are an Approver, you should see the **Approvals** tab.

| e Accounts | Expenses Statements 🗸 App                                             | provals Report                                                                                            | s <b>v</b> |      |          |  |
|------------|-----------------------------------------------------------------------|----------------------------------------------------------------------------------------------------|------------|------|----------|--|
|            | 1 My Actions                                                          | MY EXPENSES                                                                                               |            |      |          |  |
|            | C Expense Reports                                                     | Purchasing Card   *****_*****_XXXX                                                                        |            |      |          |  |
|            | Se Expense Reports                                                    | PNC Bank 1940   VISA   XXXX Action Required Pending Approval Current Balance (USD) Available Credit (USD) |            |      |          |  |
|            | Report Outbox                                                         | 0                                                                                                    | 3          | 0.00 | 8,000.00 |  |
|            | * Pinned                                                              | Recent Periods                                                                                            | ;          | ~    |          |  |
|            | To show your favorites here, try pinning<br>items in menus by dicking |                                                                                                    |            |      |          |  |

**Step 3**: Click on the Approvals tab to review the list of P-Card transactions that are pending your review and approval to complete the reconciliation process.

The automatic setting is for a 12-month timeframe to date so you should be able to see all items pending your approval rather than what is only for the current billing cycle.

| VISA Visa IntelliLink<br>Spend Management |                                                                     |  |  |     |         |                   |  | <b>PNC</b> |      |          |   |  |
|-------------------------------------------|---------------------------------------------------------------------|--|--|-----|---------|-------------------|--|------------|------|----------|---|--|
| Home                                      | Administration 🗸 Accounts Expenses Statements 🗸 Approvals Reports 🗸 |  |  |     |         |                   |  |            |      | 👤 Snow 🗸 |   |  |
| Арр                                       | prove Expenses                                                      |  |  |     |         |                   |  |            |      |          |   |  |
| *                                         | Filter<br>To do • 03/18/2020 to 03/18/2021                          |  |  | ~   |         |                   |  |            | Find |          | ۹ |  |
| Reed                                      | d Kroloff Select all                                                |  |  |     |         |                   |  |            |      |          |   |  |
| ×                                         | Caviar*antique Taco                                                 |  |  | 68  | .84 USD | ■ PNC 1940 (4199) |  | 12/08/2020 |      | 🗐 Yes    | > |  |
| *                                         | Zoom.Us 888-799-9666                                                |  |  | 168 | .94 USD | 🖻 PNC 1940 (4199) |  | 12/10/2020 |      | 🗐 Yes    | > |  |
|                                           | U-Haul Moving & Storage O                                           |  |  | 132 | .90 USD | 🖻 PNC 1940 (4199) |  | 12/10/2020 |      | 🗐 Yes    | > |  |
|                                           | Mailchimp                                                           |  |  | 178 | .40 USD | 🖻 PNC 1940 (4199) |  | 12/26/2020 |      | 🗐 Yes    | > |  |
| <b>₽</b>                                  | Adobe Acropro Subs                                                  |  |  | 15  | .93 USD | 🖻 PNC 1940 (4199) |  | 12/27/2020 |      | 🗐 Yes    | > |  |
| *                                         | Dropbox W7rf552642fs                                                |  |  | 48  | .26 USD | ■ PNC 1940 (4199) |  | 12/30/2020 |      |          | > |  |
|                                           |                                                                     |  |  |     |         |                   |  |            |      |          |   |  |

If you wish, you can also click on the Filter down arrow and select to view all the items that you have commented/asked follow-up questions about, those that you've already approved, change the date range, or transaction amount range for a more custom filter from the dropdown menu.

| me Administration          | n 🗸 Accounts Ex       | penses Statements         | <ul> <li>Approvals</li> </ul> | Reports 🗸       |                  |  |
|----------------------------|-----------------------|---------------------------|-------------------------------|-----------------|------------------|--|
| Approve Exp                | enses                 |                           |                               |                 |                  |  |
| Filter<br>To do • 03/18/20 | 20 to 03/18/2021      |                           | ✓                             |                 |                  |  |
| Approval status            | 💽 To do 🔵 Awai        | ting response 🔵 Com       | pleted                        |                 |                  |  |
| Date range                 | Start date 03/18/2020 | to End date<br>03/18/2021 |                               | 68.84 USD       | 🗖 PNC 1940 (419  |  |
| Expense type               | • All Cash (          | Card                      | 1                             | 68.94 USD       | 🖃 PNC 1940 (419  |  |
| Amount range               | Minimum amount        | to Maximum amount         |                               | 22.00.050       |                  |  |
| Options                    | Receipt linked 💿      | All 🔵 Yes 🔵 No            | 1                             | 32.90 050       | □ PNC 1940 (419) |  |
|                            | Policy alert   Credit | All Ves No                | 1                             | 178.40 USD 📼 PN |                  |  |
|                            | _                     |                           |                               | 15 02 1150      | B DNC 1040 (410) |  |

**Step 4:** You can click on the little arrow next to each P-Card transaction to review the details. Please make sure to review for **business purpose description**, **FOAP**, and **receipt attachment** (receipt required for every transaction on grant/3xxxx funds and also required for transactions \$75 or more for non-grant funds). Then scroll down to the bottom of the side window where you can either ask a question or leave a comment, or if everything looks good, you can click on the **Approve** button.

## VISA Visa IntelliLink Spend Management PNC 👤 Snow 🗸 Home Administration V Accounts Expenses Statements V Approvals Reports V × **Approve Expenses** Caviar\*antique Taco Amount Date Issuer Type Merchant category Q $\sim$ Find To do • 03/18/2020 to 03/18/2021 68.84 USD group 12/08/2020 PNC 1940 Purchase Eating And Drinking Places Reed Kroloff Select all Workflow Additional information Caviar\*antique Taco 68.84 USD 2600 Prog Academic Support > × PNC 1940 (4199) | 12/08/2020 🗐 Yes Zoom.Us 888-799-9666 168.94 USD Approval rules PNC 1940 (4199) | 12/10/2020 🗏 Yes Transaction Step 1 Approval required 132.90 USD U-Haul Moving & Storage O ... All transaction amounts > PNC 1940 (4199) | 12/10/2020 🗏 Yes E Approvers: 178.40 USD Mailchimp ... 🗐 Yes PNC 1940 (4199) | 12/26/2020 No comments added Send Ask a question or add a comment 15.93 USD Adobe Acropro Subs > PNC 1940 (4199) | 12/27/2020 🖹 Yes 250 characters left Once you click **Approve**, you have completed Dropbox W7rf552642fs 48.26 USD > PNC 1940 (4199) | 12/30/2020 the card holder's P-Card reconciliation cycle. Options